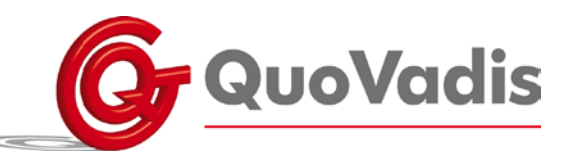

### Grid bundels exporteren

Start The Grid op Open de juiste bundel Als u nog geen menubalk bovenin heeft, druk op F12

Bestand Paginaverkenner

Klik 1 keer, zodat deze lichtblauw wordt, op de rood omcirkelde pagina set.

Druk in de linker kolom op: Opslaan als Grid Bundel U krijgt nu een pop-up. Zet alle vinkjes aan en druk op OK

U kunt nu de bestandslocatie selecteren, bijvoorbeeld een USB stick. Herhaal dit voor alle bundels die u op wenst te slaan

# Grid bundels importeren

Start The Grid op Druk in de linker kolom op Paginabundel importeren Selecteer de bundel die u wenst te importeren, bijvoorbeeld vanaf een USB stick.

U krijgt nu een pop up venster. Kies hier altijd 'nieuwe gebruiker creëren'. Druk op OK.

Herhaal dit voor alle bundels die u op wenst te importeren.

http://sensorysoftware.com/answers/importing-and-exporting-grid-bundles/

## Grid bundels als opstartbundel selecteren

Start The Grid op Klik 1 keer, zodat deze lichtblauw wordt, op de bundel waarmee u wilt dat The Grid opstart. Druk in de linker kolom op: 'Als startgebruiker instellen'

### QuoVadis Nederland BV

POSTBUS 171 3740 AD BAARN NIEUW BAARNSTRAAT 33 3743 BN BAARN T 035 - 54 88 701 F 035 - 54 21 358 E INFO@QVN.NL I WWW.QVN.NL ABN AMRO BANK 55.29.01.156 IBAN NL10 ABNA 0552 9011 56 KVK AMERSFOORT 31038681 BTW/VAT NL801676873B01

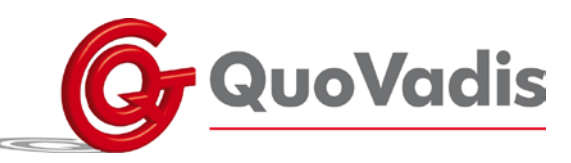

# Grid automatisch op laten starten

Start The Grid op Druk in de werkbalk op: Bestand Voorkeursinstellingen

Selecteer: Standaard gebruiker opstarten Kies de juiste pagina set Zet het vinkje aan bij 'Opstarten bij Windows opstarten'.

http://sensorysoftware.com/answers/how-do-i-make-the-grid-2-start-when-i-turn-on-mycomputer/

### QuoVadis Nederland BV

POSTBUS 171 3740 AD BAARN NIEUW BAARNSTRAAT 33 3743 BN BAARN T 035 - 54 88 701 F 035 - 54 21 358 E INFO@QVN.NL I WWW.QVN.NL ABN AMRO BANK 55.29.01.156 IBAN NL10 ABNA 0552 9011 56 KVK AMERSFOORT 31038681 BTW/VAT NL801676873B01

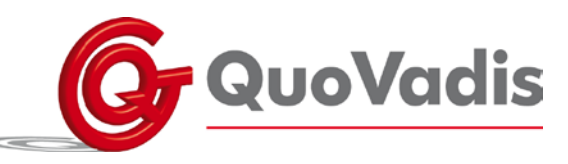

# Instellingen taal van de iPad

Wanneer de instellingen van de taal op de iPad niet de juist is en deze in het Engels wordt weergegeven, kun je door de volgende instellingen de iPad naar het Nederlands omschakelen

- a. Sluit alle applicaties
- Selecteer "Settings" op het bureaublad van de iPad. (Indien er "Instellingen" staat, is de taal reeds in het Nederlands ingesteld. Verder wijzigingen op dit niveau zijn dan niet meer nodig.)
- c. Selecteer "General"
- d. Selecteer "International"
- e. Selecteer "Language"
- f. Selecteer "Nederlands"

### gp GridPlayer

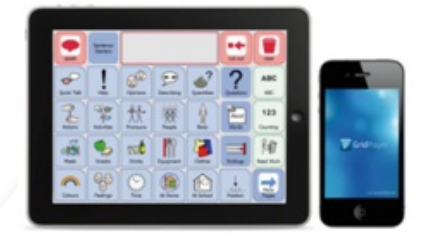

# Instellingen taal bij installatie van de applicatie Grid Player

Bij een eerdere installatie van de applicatie van Grid Player kan het zijn dat er (onbewust) voor een andere taal dan Nederlands is gekozen.

Dit kan worden hersteld door de applicatie volledig van de iPad te verwijderen.

- a. Selecteer het icoon van Grid Player (GP) door deze lang in te drukken. Er verschijnt een kruisje in het icoon. Verwijder de volledige applicatie en ook de mogelijk aanhangende elementen.
- b. Ga naar de App-store en installeer de applicatie van de Grid Player opnieuw.
- c. Selecteer bij Taal keuze NEDERLANDS.
- d. Open de applicatie. U kunt nu aan de slag met de demoversie van de Grid Player.

### QuoVadis Nederland BV

POSTBUS 171 3740 AD BAARN NIEUW BAARNSTRAAT 33 3743 BN BAARN T 035 - 54 88 701 F 035 - 54 21 358 E INFO@QVN.NL I WWW.QVN.NL

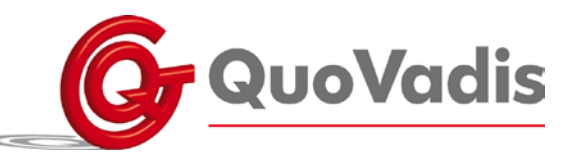

## Apparaten ontkoppelen

Als er apparaten aan uw Gridset gekoppeld zijn die niet meer in gebruik zijn kunt u deze ontkoppelen.

Dit kunt u via uw online Grids wijzigen:

https://grids.sensorysoftware.com/en

U moet dan inloggen met de accountgegevens van GridPlayer (e-mailadres en wachtwoord) In het gebruikersprofiel kunt u de gekoppelde apparaten zien.

Hier kunt u de apparaten die niet gebruikt worden verwijderen.

### QuoVadis Nederland BV

POSTBUS 171 3740 AD BAARN NIEUW BAARNSTRAAT 33 3743 BN BAARN T 035 - 54 88 701 F 035 - 54 21 358 E INFO@QVN.NL I WWW.QVN.NL ABN AMRO BANK 55.29.01.156 IBAN NL10 ABNA 0552 9011 56 KVK AMERSFOORT 31038681 BTW/VAT NL801676873B01

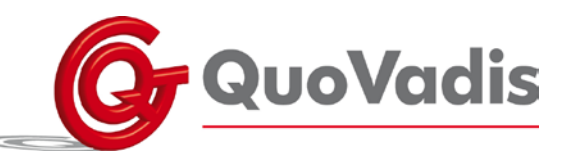

# Grid in combinatie met Z-wave stick / stekkerblokken

Sluit de Z-wave stick aan op de computer.

Check de com-poort in *configuratiescherm/ apparaatbeheer/ compoorten*. Als de stick niet herkend wordt, zet dan een driver hiervoor op de computer.

Als de stick wel herkend wordt, zorg dan dat de com-poort ingesteld wordt tussen com 1 en com 16 (*configuratiescherm / apparaatbeheer / com-poorten / kies de UZB stick / poortinstellingen / geavanceerd*).

Ga nu naar de gebruiker in the Grid, kies bestand / voorkeuren / environmental control/ transmitters / Z wave/ Aeon labs en de zojuist ingestelde com-poort.

Het kan zijn dat je de computer opnieuw op moet starten voordat de com-poort herkend wordt.

Sluit het stekkerblok aan dat je wilt toevoegen in de lijst.

Kies nu *Add device* en druk daarna op de knop op het stekkerblok. Het blok komt met een nummer in de lijst.

Ga nu naar *accessories* en kies *add new* / kies een naam (bv Z wave blok 1) / kies een accessory type (bv lichtschakelaar) / kies een environmental controller (Z wave). Klik nu op de rode rondjes aan en uit zodat deze groen worden en kies in het venster ernaast het juiste nummer <u>bij zowel aan als uit</u> (van het apparaat dat je toegevoegd hebt).

Nu kun je knoppen maken in The Grid. Maak knoppen voor de verschillende stekkerblokken (bijvoorbeeld blok 1, blok 2 enz..). Kies per knop het commando: Se*lect environmental control accessory*. Kies het accessoire type (lightswitch) en kies *activate accessory* (het nummer dat je wilt activeren.

Maak vervolgens twee knoppen aan, één voor AAN en één voor UIT.

Kies het commando: send environmental control action Lightswitch on / off.

Nu kun je het blok kiezen (de betreffende knop wordt oranje, zodat je ziet dat deze geactiveerd is). Daarna kies je of je het blok aan of uit wilt zetten.

Indien u er met deze aanwijzingen niet uitkomt, verwijzen wij u graag naar <u>http://sensorysoftware.com/grid-software-for-aac/grid2\_aac\_software/</u>. Mocht u toch assistentie van één van onze medewerkers nodig hebben, zijn wij helaas genoodzaakt om dit in rekening te brengen, wanneer meer dan 15 minuten assistentie verleend is. Voor assistentie dient van tevoren een afspraak te worden gemaakt.

QuoVadis Nederland BV